# MM210-M

IEEE 802.11b/g Bluetooth 2.0+ EDR MiniCard

# **User Manual**

Rev 0.1

#### **National Communications Commission Interference Statement**

This equipment includes wireless RF module, and must be labeled in a visible area with the following: Contains NCC ID:  $\underbrace{(C XX xx YY yyy Z z W)}_{(C XX xx YY yyy Z z W)}$ 

# Table of contents

| Introduction               | 1  |
|----------------------------|----|
| Hardware Installation      | 4  |
| Using the Wireless Utility | 5  |
| Install Bluetooth          | 32 |

## Chapter 1 Introduction

Thank you for using the Wireless MiniCard. The MM210-M is a single-band, quad-mode wireless network adapter with Bluetooth that works on all the frequencies allocated for WLAN operation everywhere in the world. It is in compliance with the IEEE802.11g, 802.11b standards, Bluetooth 2.0+ EDR. MM210-M features the compactness and high bus speed of the Minicard specifications which gives users of laptops, notebooks, tablet PCs, and other mobile computing devices transparent Internet access anywhere in the world through any WiFi network without software changes or additional hardware.

Able to provide greater than 54Mbps and Bluetooth real world throughput using high-speed spatial multiplexing modes, the MM210-M provides the freedom to work as you wish, wherever you wish, using whatever kind of application you wish to use. The adapter installs directly in any host device with a Mini PCI slot: just plug it in and you're ready to access local resources and/or the Internet at the highest speed the WLAN, the location, and the host computer can provide. It is ready to work "out of the box" in any embedded device or in any computer running Microsoft® Windows Vista, or XP. The MM210-M MiniCard is truly a "must-have" for every productivity-sensitive laptop, notebook, or tablet PC user and any bandwidth-sensitive embedded design.

### **Features and Benefits**

#### • Standard Mini Card Connector with Multiple Interface Support

Module's 30.0 mm  $\times$  30.0 mm footprint and minicard slot make it ideal for MiniCard attachment to an UMPC. Pin-selectable SPI, SDIO, USB, and UART interfaces.

#### Seamless Wireless Connectivity

The modules support the IEEE 802.11b/g standards for high speed and transparent interoperations with most home and business WLANs and all public hot spots around the world. Bluetooth v2.0+EDR supports the use of most recent user-end devices.

#### • Up-to-date, High-level Security

WEP, WPA, and WPA2 are supported to ensure maximum data privacy.

#### • Dynamic Rate Shifting

Wireless transmission speed is automatically adjusted on the basis of signal strength to achieve maximum availability and link reliability.

#### • BT and Cellular Coexistence

Industrial Bluetooth coexistence logics are included. There are two separated antenna for BT and WLAN. Coexist with cellular GSM, DCS, PCS and W-CDMA bands.

#### • Ultra Low Power Consumption

Excellent standby and Power Saving Mode current consumptions.

### What is Wireless LAN?

Wireless Local Area Network (WLAN) systems offer a great number of advantages over traditional wired systems. WLANs are flexible and easy to setup and manage. They are also more economical than wired LAN systems.

Using radio frequency (RF) technology, WLANs transmit and receive data through the air. WLANs combine data connectivity with user mobility. For example, users can roam from a conference room to their office without being disconnected from the LAN.

Using WLANs, users can conveniently access shared information, and network administrators can configure and augment networks without installing or moving network cables.

WLAN technology provides users with many convenient and cost saving features:

- **Mobility:** WLANs provide LAN users with access to real-time information anywhere in their organization, providing service opportunities that are impossible with wired networks.
- Ease of Installation: Installing is easy for novice and expert users alike, eliminating the need to install network cables in walls and ceilings.
- Scalability: WLANs can be configured in a variety of topologies to adapt to specific applications and installations. Configurations are easily changed and range from peer-to-peer networks suitable for a small number of users to full infrastructure networks of thousands of users roaming over a broad area.

### **LAN Modes**

Wireless LANs can be configured in one of two ways:

| Ad-hoc<br>Networking         | Also known as a peer-to-peer network, an ad-hoc net-<br>work is one that allows all workstations and computers<br>in the network to act as servers to all other users on the<br>network. Users on the network can share files, print to<br>a shared printer, and access the Internet with a shared<br>modem. However, with ad-hoc networking, users can<br>only communicate with other wireless LAN computers<br>that are in the wireless LAN workgroup, and are within<br>range. |
|------------------------------|----------------------------------------------------------------------------------------------------|
| Infrastructure<br>Networking | Infrastructure networking differs from ad-hoc network-<br>ing in that it includes an access point. Unlike the ad-<br>hoc structure where users on the LAN contend the<br>shared bandwidth, on an infrastructure network the<br>access point can manage the bandwidth to maximize<br>bandwidth utilization.                                                                                                    |
|                              | Additionally, the access point enables users on a wire-<br>less LAN to access an existing wired network, allowing<br>wireless users to take advantage of the wired networks<br>resources, such as Internet, email, file transfer, and<br>printer sharing.                                                                                                    |
|                              | Infrastructure networking has the following advantages over ad-hoc networking:                                                                                                    |
|                              | • Extended range: each wireless LAN computer within the range of the access point can commu-<br>nicate with other wireless LAN computers within range of the access point.                                                                                                    |
|                              | • <b>Roaming:</b> the access point enables a wireless LAN computer to move through a building and still be connected to the LAN.                                                                                                    |
|                              | <ul> <li>Wired to wireless LAN connectivity: the access<br/>point bridges the gap between wireless LANs and<br/>their wired counterparts.</li> </ul>                                                                                                    |

Table 1: LAN modes

### Notes on wireless LAN configuration

When configuring a wireless LAN (WLAN), be sure to note the following points:

- Optimize the performance of the WLAN by ensuring that the distance between access points is not too far. In most buildings, WLAN cards operate within a range of 100 ~ 300 feet, depending on the thickness and structure of the walls.
- Radio waves can pass through walls and glass but not metal. If there is interference in transmitting through a wall, it may be that the wall has reinforcing metal in its structure. Install another access point to circumvent this problem.
- Floors usually have metal girders and metal reinforcing struts that interfere with WLAN transmission.

## Chapter 2 Hardware Installation

This chapter covers how to installing the Wireless card in your embedded system.

### Hardware description

The Wireless MiniCard has a standard Minicard interface for attaching to the Minicard connector on embedded system.

And this module has IPEX connector to connect to external antenna.

### Outlook

Following is the Minicard outlook

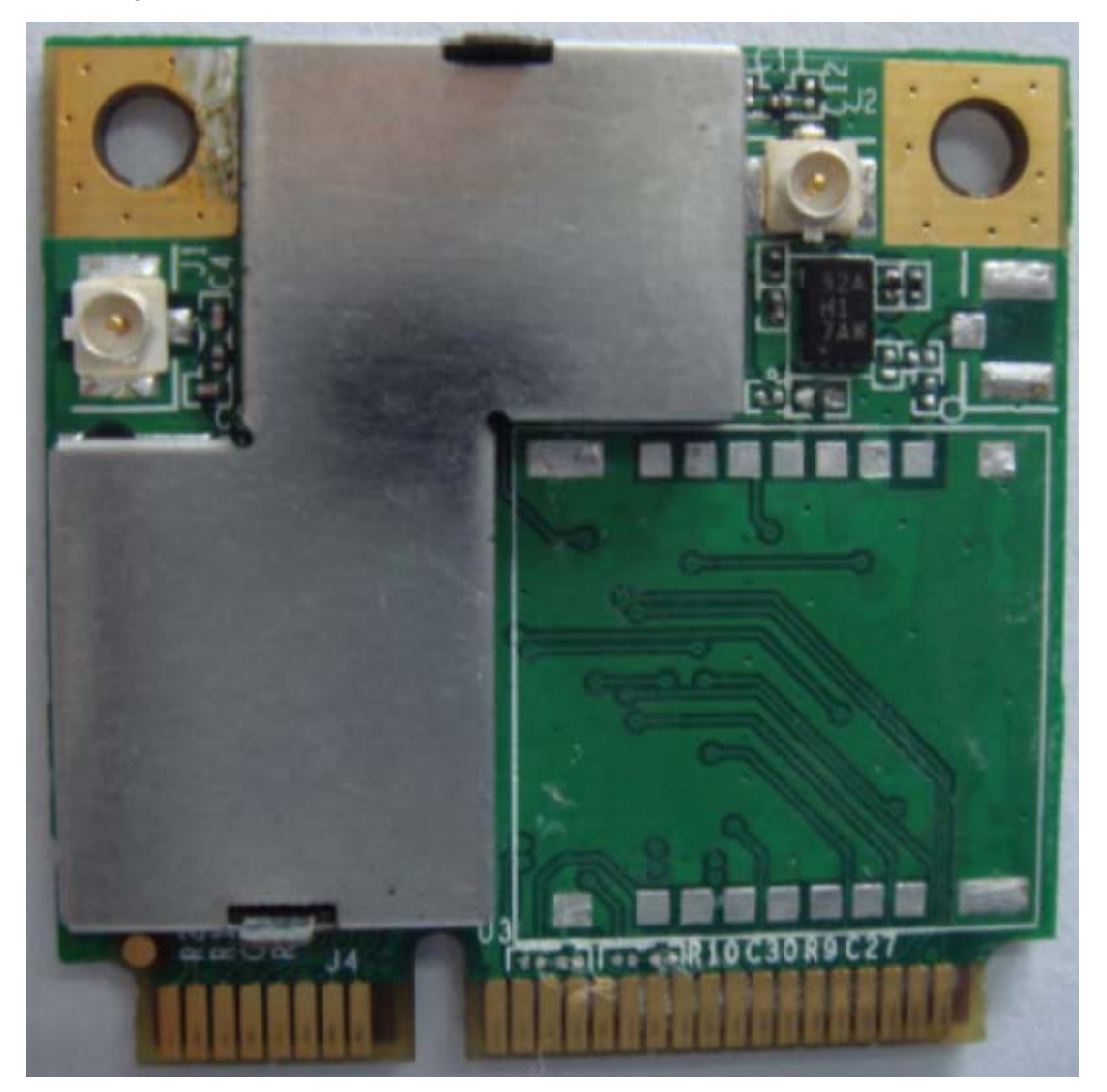

Figure 1: MM210-M outlook

## Chapter 3 Using the Wireless Utility

This module also come with a wireless utility, following describe how to use the utility.

### Configuration Utility for 802.11b/g

The Client Card Configuration Utility allows configuration of MM210-M high throughput client cards through the following tabs:

- •Network Status—displays the status of the network to which the user is connected. The Configuration Utility initializes on this page.
- •Profile Manager—displays the current profiles and allows the user to set attributes for network type, security options, and protocols, as well as create/modify/delete profiles.
- •Site Survey—displays site survey information.
- •Statistics—displays the statistics of the current session.
- •Advanced—used to set protocol parameters.

•AutoLink—to set AutoLink connection

•Admin—used to import and export profiles.

•About—provides the information for the driver version number, firmware version number, Configuration Utility version number, and Medium Access Controller (MAC) address of the client card.

### 3.1 Network Status Tab

The **Network Status** tab displays the status of the network. When the Wireless client card Configuration Utility initializes, it displays the **Network Status** tab.

| Network Status                | Profile Manager   | Site Survey | Statistics          | Advanced          | Auto Link    | Admin About              |
|-------------------------------|-------------------|-------------|---------------------|-------------------|--------------|--------------------------|
| Select Profile                |                   | -           | Signal              | Strength          |              | 512                      |
| <default></default>           |                   | ×           |                     | 100 %             |              | <b>A</b> A¶ <sub>g</sub> |
| Link Information              |                   |             | Interne             | t Prolocol (T     | CP/IP)       |                          |
| Status                        | Connected         |             | DHCF                | Option:           | Enable       |                          |
| Network SSID:                 | MarvellAP5X       | _CLS1       | IP Add              | dress             | 169.254.18   | 5.142                    |
| Network Type:                 | Infrastructure    |             | Subne               | et Mask:          | 255.255.0.   | 0                        |
| Network BSSID                 | D: 00 50 43 20    | 09.8C       | Defau               | lt Ga:eway:       |              |                          |
| Securty:                      | Security Off      |             |                     |                   |              |                          |
| Tx/R> Rates:                  | 54 Mbps / 1       | Mbps        |                     |                   |              |                          |
|                               |                   | Channel 1   | (2.412 GH           | z)                |              |                          |
| Curr                          | ent Tx Rate: 0 bj | ps          |                     | Current I         | Rx Rate: 0 b | ps                       |
| 7.5 Kbps<br>3.8 Kbps<br>0 bps |                   | sЛ ∧        | 7.0 K<br>3.5 K<br>0 | bps<br>bps<br>bps |              | r.A. ∧                   |
| 🗌 Radio Off                   | (Alt+F2)          |             | 1                   | ОК                |              | Cancel                   |

Figure 2 :Network Status tab

### 3.1.1 Select Profile

The **Select Profile** section displays the name of the profile in use. Additional information about the profile is provided in the **Profile Manager**.

Select one of the profiles previously defined by clicking the **down arrow** and highlighting a profile from the pull-down list.

| NELIONE |  |
|---------|--|
| MSHUME  |  |

**Figure 3: Select Profile** 

Profiles are created, modified, and deleted through the **ProfileManager**.

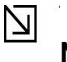

Note

This feature is disabled when Windows Zero Configuration Utility is enabled.

### 3.1.2 Link Information

The Link Information section contains the current information about the wireless connection.

| Status:        | Connected         |
|----------------|-------------------|
| Network SSID:  | MSHOME            |
| Network Type:  | Infrastructure    |
| Network BSSID: | 00 0D 3A 24 02 49 |
| Security:      | Security Off      |
| Tx/Rx Rates:   | 54 Mbps / 1 Mbps  |

**Figure 4: Link Information Section** 

| Field        | Description                                                                                                    |
|--------------|----------------------------------------------------------------------------------------------------|
| Status       | Status of the wireless network connection:                                                                                   |
|              | <ul> <li>Card Unplugged Client card is not plugged in, or client card<br/>is plugged in but not recognized.</li> </ul>       |
|              | <ul> <li>Connected</li> <li>Client card is plugged in and connected to a wireless network.</li> </ul>                        |
|              | <ul> <li>No Connection</li> <li>Client card is plugged in, but no wireless connection.</li> </ul>                            |
|              | • No Radio<br>Client card is plugged in, but the radio is turned off. Clear the<br>Radio Off check box to turn the radio on. |
|              | <ul> <li>Scanning for Scanning for available APs and wireless sta-<br/>tions in the area.</li> </ul>                         |
|              | • Waiting for peer Waiting for a peer station to connect to the wireless network (Ad-Hoc network only).                      |
| Network SSID | Network SSID label (i.e., Network Name). The Network Name is<br>a text string of up to<br>32 characters.                     |

| Field         | Description                                                                                                    |
|---------------|----------------------------------------------------------------------------------------------------|
| Network Type  | <ul> <li>Type of environment connected to:</li> <li>Infrastructure Mode In this mode, wireless clients send and receive information through APs. When a wireless client communicates with another, it transmits to the AP. First the AP receives the information and rebroadcasts it, then other devices receive the information. The APs are strategically located within an area to provide optimal coverage for wireless clients. A large WLAN uses multiple APs to provide coverage over a wide area. APs can connect to a LAN through a wired Ethernet connection. APs send and receive information from the LAN through the wired connection.</li> <li>Ad-Hoc Mode In this mode, wireless clients send and receive information to other wireless clients without using an AP. This type of WLAN only contains wireless clients. Use Ad-Hoc mode to connect network computers at home or in small office, or to</li> </ul> |
| Network BSSID | Network Basic Service Set Identifier. The BSSID is a 48-bit<br>identity used to identify a particular BSS within an area. In Infra-<br>structure BSS networks, the BSSID is the MAC<br>address of the AP. In independent BSS or Ad-Hoc networks,<br>the BSSID is generated randomly.                                                                                                    |
| Security      | Reports the type and level of security set. The security level is set through the <b>Profile</b> Setting of the <b>Profile Manager</b> tab. Configure security settings also through the Site Survey tab when connecting to a network.                                                                                                    |
| Tx/Rx Rates   | Current Tx Rate and Rx Rate of the channel being monitored.                                                                                                    |

### 3.1.3 Signal Strength / Wireless Mode Indicator

The color-coded **Signal Strength** bar displays the signal strength of the last packet received by the client card.

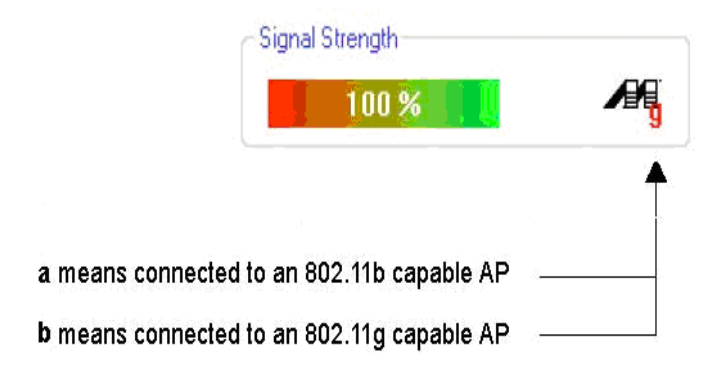

Figure 5: Signal Strength

Signal strength is reported as a percentage. A signal in the red indicates a bad connection. A signal in the green indicates a good connection.

The Wireless Mode indicator shows the data rates the client card operates. There are two modes:

- 802.11b
  - 802.11g (backward compatible to 802.11b)

### 3.1.4 Internet Protocol (TCP/IP)

The Internet Protocol specifies the format of packets, also called datagrams, and the addressing scheme. Most networks combine IP with a higher-level protocol called TCP, which establishes a virtual connection between a destination and a source.

| DHCP Option:     | Disable       |
|------------------|---------------|
| IP Address:      | 192.168.2.35  |
| Subnet Mask:     | 255.255.255.0 |
| Default Gateway: | -             |

**Figure 6:Internet Potocol Section** 

| Field           | Description                                                                                                    |
|-----------------|----------------------------------------------------------------------------------------------------|
| DHCP Option     | Dynamic Host Configuration Protocol. Either enabled or dis-<br>abled.                                                                                                    |
| IP Address      | An identifier for a computer or device on a TCP/IP network. The format of an IP address is a 32-bit numeric address written as four numbers separated by periods. Each number can be 0 to 255.                                                                                                    |
| Subnet Mask     | A mask used to determine what subnet an IP address belongs<br>to. An IP address has two<br>components, the network address and the host address. The<br>first two numbers represent the Class B network address, and<br>the second two numbers identify a particular host on<br>this network.                  |
| Default Gateway | The default node on a network that serves as an entrance to<br>another network. In enterprises, the gateway is the computer<br>that routes the traffic from a workstation to the outside network<br>that is serving the Web pages. In homes, the gateway is the ISP<br>that connects the user to the Internet. |

#### **Table 3 Internet Protocol Section Description**

### 3.1.5 Actual Throughput Performance

This section of the **Network Status** tab displays the Current Tx Rate and the Current Rx Rate of the channel being monitored.

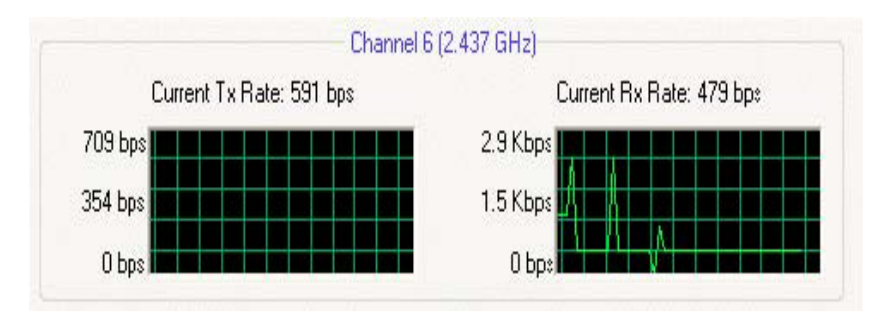

Figure 7: actual throughput diagrams

# Note

These are actual throughput diagrams (without the WLAN overhead delivered by the client card).

### 3.1.6 Radio On/Off Check Box

Selecting the Radio Off check box turns off the radio. Clearing the check box turns on the radio.

Radio Off (Alt+F2)

Figure 8:Radio On/Off Check Box

Another way to turn the radio on or off is to right-click the **Configuration Utility** icon in **System Tray** and select **Turn Radio Off** to turn the radio off. When the radio is off, select **Turn Radio On** to turn the radio back on.

| Restore<br>Turn Radio Off |
|---------------------------|
| Exit                      |
|                           |

Figure 9: Radio On/Off in the System Tray

The system hot key **Alt+F2** can also be used to turn the radio on/off.

When the radio is off, there is no radio activity, and the following tabs are disabled:

- Profile Manager
- Site Survey
- Statistics
- Advanced
- AutoLink

Note

This feature is disabled when Windows Zero Configuration Utility is enabled.

### 3.2 Profile Manager Tab

The Profile Manager tab displays the profiles available and allows you to create, modify, and delete profiles.

| etwork Status | Profile Manager | Site Survey | Stalistics    | Advanced   | d AutoLink          | Admin | About |
|---------------|-----------------|-------------|---------------|------------|---------------------|-------|-------|
|               |                 | P           | ofile Setting |            |                     |       |       |
| Winter H      | ark.            | N           | etwork Info   | Security   | Protocol            |       |       |
|               |                 |             | Profile Na    | me:        | <default></default> |       |       |
|               |                 |             | Network       | SSID:      | <any ssid=""></any> | 6     |       |
|               |                 |             | Network       | Гуре:      | Infrastructure      |       | ¥     |
|               |                 |             | Wireless      | Mode:      | Auto                |       | ~     |
|               |                 |             | Prefered      | Channel:   | Auto Select         |       | ¥     |
|               |                 |             | 802.1         | In Network | (                   |       |       |
|               |                 |             | Channel V     | vidth:     | Auto                |       | v     |
|               |                 |             | Guard Inte    | erval:     | Auto                |       | ~     |
|               |                 |             | Extension     | Channel:   | Auto                |       | Ŷ     |
|               |                 |             | Antenna 9     | election:  | Auto                |       | ~     |
| 4             | Apply Profile   |             |               |            |                     |       |       |
| _             | - Constant      |             |               |            |                     |       |       |
| Muve Up       | Muve D          | UWI         | Deele         |            | Create              |       | Save  |

Figure 10: Figure 14: Profile Manager Tab

# Note

The Profile Manager tab is not accessible when Windows Zero Configuration Utility is enabled.

#### PROFILE MANAGER—PROFILE LIST

The section on the left side of this tab lists all of the profiles available. Highlighting a profile selects it. If the check box next to the profile is selected, that profile is used in auto-configuration mode when the link is lost. If it is not selected, that profile is excluded in auto-configuration. The buttons associated with this window are as follows.

| Button         | Description                                                                                                    |
|----------------|----------------------------------------------------------------------------------------------------|
| Apply Profile  | Applies the profile selected.<br>Apply the profile by double-clicking the desired profile.                                                                                                    |
| Move Up / Down | Moves the list up and down in the window.<br>All profiles with the Network Type set to Infrastructure are dis-<br>played before the profiles with the Network Type set to Ad-Hoc.<br>In auto-configuration mode, the selected profiles at the top of<br>the list have higher priority than selected profiles at the bottom<br>of the list. |
| Delete         | Deletes a profile                                                                                                    |
| Create         | Creates a profile                                                                                                    |
| Save           | Saves changes made to a selected profile                                                                                                    |

| Table 4: | Profile | List Se | ction De | scription |
|----------|---------|---------|----------|-----------|
|          |         | 100000  | erron De |           |

**PROFILE MANAGER—PROFILE SETTING** The Profile Settings are used to set, modify, and display information about the profile selected in the **Profile List** section. The information is divided into three tabs:

- Network Info
- Security
- Protocol

### 3.2.1 Profile Setting—Network Info Tab

The Profile Manager initially displays the Network Info tab.

| Network Info | Security  | Protocol       |   |
|--------------|-----------|----------------|---|
| Profile Na   | ime:      | Winter Park    |   |
| Network !    | SSID:     | Winter Park    |   |
| Network      | Туре:     | Infrastructure | ~ |
| Wireless I   | Mode:     | Auto           | ~ |
| Prefered I   | Channel:  | Auto Select    | ~ |
| 6 🗹 802.1    | 1n Networ | k              |   |
| Channel V    | Vidth:    | Auto           | * |
| Guard Inte   | erval:    | Auto           | ~ |
| Extension    | Channel:  | Auto           | ~ |
| Antenna 9    | election: | Auto           | ~ |

Figure 11: Network Info Tab (Infrastructure Network)

The Network Info tab fields are as follows.

#### Field Description Name of profile selected **Profile Name** Network SSID Network SSID label Network Type • Infrastructure When an Infrastructure network is selected, the Profile Setting displays the Wireless Mode field. • Ad-Hoc When an Ad-Hoc network is selected, the Profile Setting displays an additional Preferred Channel field. Wireless Mode • Auto Connects to 802.11g network, or 802.11b network (Infrastructure network only). • 802.11g Connects to either 802.11g network or 802.11b network. • 802.11b Connects to 802.11b network only. **Preferred Channel** Channel being used (Ad-Hoc network only) Sets the channel bandwidth. Available options are Auto, 20 Channel Width MHz. The default is Auto. Sets the Guard Interval. Available options are Auto, Standard, Guard Interval and Short. The default is Auto.

#### **Table 5: Network Info Tab Description**

| Field             | Description                                                                                                    |
|-------------------|----------------------------------------------------------------------------------------------------|
| Extension Channel | Sets the extension channel mode when bandwidth is 40 MHz.<br>Available options are<br>Auto, None, Lower, and Upper. The default is Auto. |
| Antenna Selection | Sets the antenna selections. Available options are Auto, An-<br>tenna A, Antenna B, 2 by 2,<br>and 2 by 3. The default is Auto.          |

# Note

The fields **Wireless Mode** and **Preferred Channel** are used only when an Ad-Hoc network is started by the client card. These two attributes are ignored if the client card is connected to an existing Ad-Hoc network with the same desired SSID.

### 3.2.2 Profile Setting—Security Tab

Clicking the Security tab displays the following security options:

- Authentication Mode
- Encryption Mode (Security off, WEP, TKIP, and AES)
- WEP Key Setting (Passphrase Key or Authentication Protocol)

| Network Info | Security    | Protocol                  |   |
|--------------|-------------|---------------------------|---|
| Authenticati | on Mode:    | Open System               | ~ |
| Encryption N | fethod:     | Open System<br>Shared Key |   |
| WEP Key Se   | etting      | Auto Switch<br>802.1x     |   |
| ÖKe          | y 1 is not  | WPA2-PSK                  |   |
| OKe          | ey 2 is not | WPA<br>WPA2               |   |
| OKe          | ey 3 is not | CCX                       |   |
| OKe          | ey 4 is not | set                       |   |
|              | Cantinu     | ALTER Kow                 |   |

Figure 12: Security tab

#### 3.2.2.1 Non-EAP Authentication Modes

The MM210-M Configuration Utility currently supports the following non-EAP authentication modes:

- Open System—Open Authentication (no key or a pre-shared WEP key is
- . required).
- Shared Key—Shared Authentication (a pre-shared WEP key is required)
- Auto Switch—Auto Select Authentication modes (Open System or Shared Key, WEP key required)
- WPA-PSK—WPA Pre-Shared Key
- WPA2-PSK—WPA2 Pre-Shared Key

#### 3.2.2.2 EAP Authentication Modes

The MM210-M Configuration Utility currently supports the following EAP authentication modes:

- 802.1x (TLS/PEAP)
- . WPA (TLS/PEAP/LEAP)
- WPA2 (TLS/PEAP/LEAP)
- CCX (LEAP)

#### 3.2.2.2.1 WPA-PSK/WPA2-PSK SUPPORT

In Infrastructure mode, if WPA-PSK/WPA2-PSK is selected as the Authentication Mode, the encryption method AES or TKIP can be selected.

| Doon Sustem               |
|---------------------------|
| spen system               |
| )pen System<br>Shared Key |
| Nuto Switch<br>102.1x     |
| VPA-FSK<br>VPA2-PSK       |
| VPA2                      |
|                           |
|                           |

Figure 13: Security selection

| letwork Info       | Security | Protocol |   |
|--------------------|----------|----------|---|
| Authenticati       | on Mode: | WPA-PSK  | * |
| Encryption Method: |          | -        |   |
| Encryption P       | 1ethod:  | ТКІР     | ~ |
| Passphrase         | 1ethod:  | TKIP     | ~ |

Figure 14: Security Tab—WPA-PSK/WPA2-PSK with TKIP

Enter the network passphrase into the Passphrase and Confirm boxes.

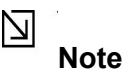

WPA-PSK/WPA2-PSK is not supported in Ad-Hoc network mode.

#### 3.2.2.2.2 802.1X/WPA/WPA2 EAP/TLS SUPPORT

If the 802.1x EAP/TLS option is selected, the encryption method AES or TKIP can be selected, and a certificate is required for the authentication.

- 1. To connect to an AP through the RADIUS server, select 802.1x WPA/WPA2 as the Authentication Mode.
- 2. Select TKIP or AES as the Encryption Method.
- 3. Select EAP/TLS (Use Certificate) as the 802.1x Authentication Protocol.

| letwork Info Security P | rotocol  |   |
|-------------------------|----------|---|
| Authentication Mode:    | WPA      | ~ |
| Encryption Method:      | TKIP     | * |
| Configure WPA           | A RADIUS |   |

Figure 15: Security Tab-802.1x/WPA/WPA2 EAP/TLS Authentication

4. Click the **Configure WPA RADIUS** button to configure security settings.

| WPA EAP/TLS RADIU           | S Configuration |
|-----------------------------|-----------------|
| Login Name:<br>Certificate: |                 |
|                             | View Browse     |
|                             | OK Cancel       |

Figure 16: 802.1x/WPA/WPA2 EAP/TLS RADIUS Configuration Window

- 1. 5. Click **Browse** to activate the dialog for selecting a certificate.
- 2. 6. Before clicking **OK** to exit the dialog, make sure that the Login Name is entered.

| Issuer | Subject | Valid Before |
|--------|---------|--------------|
| WiFi   | 100     | Mar 3, 2007  |
|        |         |              |
|        |         |              |
|        |         |              |
|        |         |              |
|        |         |              |
|        |         |              |
|        |         |              |
|        |         |              |
|        |         |              |

#### Figure 17: Select Certificate

| Login Name:  | user        |
|--------------|-------------|
| Certificate: | WiFi        |
|              |             |
|              | View Browse |

Figure 18: WPA RADIUS Configuration Window with Certificate

#### Table 6: 802.1x/WPA/WPA2 EAP/TLS RADIUS Configuration Window Description

| Field/Button | Description                             |
|--------------|-----------------------------------------|
| Login Name   | Login name to the RADIUS server         |
| Certificate  | Certificate selected for authentication |
| View         | Shows the selected certificate          |
| Browse       | Selects the certificate                 |

#### 3.2.2.2.3 802.1X/WPA/WPA2 PEAP SUPPORT IN INFRASTRUCTURE MODE

To connect to an AP through the RADIUS server, select 802.1x/WPA/WPA2 as the Authentication Mode, PEAP as the Authentication Protocol, and AES or TKIP as the Encryption Method.

| Network Info Security P                    | rotocol |
|--------------------------------------------|---------|
| Authentication Mode:<br>Encryption Method: | WPA 💌   |
|                                            | TKIP    |
| Configure WPA                              |         |

Figure 19:Security tab 802.1x/WPA/WPA2 PEAP RADIUS Authentication

| Login vane.       | test                 |  |  |
|-------------------|----------------------|--|--|
| Password:         | test123              |  |  |
| Domain:           | Marvell              |  |  |
| Credentials to us | e for inner EAF/GTC: |  |  |

Figure 20: 802.1x/WPA/WPA2 PEAP RADIUS Configuration Window

| Field              | Description                                                    |
|--------------------|----------------------------------------------------------------|
| Login Name         | Login name to the RADIUS server                                |
| Password           | Password to login to the RADIUS server                         |
| Domain             | Domain name for login to the RADIUS server (optional)          |
| Inner EAP Protocol | Use EAP/MS-CHAP V2 or EAP/GTC to login to the<br>RADIUS server |

Table 7: WPA PEAP RADIUS Configuration Window Description

Click **OK** to set the configuration.

#### 3.2.2.2.4 WPA/WPA2 EAP/TTLS

To connect to an AP through the RADIUS server, select WPA/WPA2 as the Authentication Mode, TTLS as the 802.1x Authentication Protocol, and TKIP as the Encryption Method for WPA TTLS or AES as the Encryption Method for WPA2 TTLS.

| Network Info Security P                    | rotocol |
|--------------------------------------------|---------|
| Authentication Mode:<br>Encryption Method: | WPA     |
|                                            | TKIP    |
| Configure WPA                              | RADIUS  |
|                                            |         |

Figure 21: WPA/WPA2 EAP/TTLS Authentication

Clicking the **Configure WPA RADIUS** button displays the **WPA EAP/TTLS RADIUS Configuration** window. Enter all the required information.

| InnerAuthentication Protocol: |       | EAP/MS-CHAP V2 |
|-------------------------------|-------|----------------|
| Anonymous Name:               |       | Anonymous      |
| Login Name: T                 | EST   |                |
| Password:                     | EST12 | 3              |
| Domain:                       |       |                |

Figure 22:WPA EAP RADIUS Configuration window

| Field                         | Description                                                                    |
|-------------------------------|--------------------------------------------------------------------------------|
| Inner Authentication Protocol | Currently supports EAP/MS-CHAP V2 only                                         |
| Anonymous Name                | Indicates the identity of the authentication server with which to make contact |
| Login Name                    | Login name to the RADIUS server                                                |
| Password                      | Password to login to the RADIUS server                                         |
| Domain                        | Domain name for login to the RADIUS server (op-<br>tional)                     |

#### Table 8: WPA TTLS RADIUS Configuration Window Description

Click **OK** to set the configuration.

#### 3.2.2.5 CCX EAP/LEAP

To connect to a Cisco AP through the RADIUS server, select CCX EAP/LEAP. WEP is the Encryption Method, and the key is generated automatically.

| Network Info Security P                    | rotocol              |
|--------------------------------------------|----------------------|
| Authentication Mode:<br>Encryption Method: | ccx 🗸                |
|                                            | WEP 🔽                |
| Light EAP (LEAP)                           | uration<br>ng (CCKM) |

Figure 23: Security Tab-CCX EAP/LEAP Authentication

If **Allow Fast Roaming (CCKM**) is selected, Fast Roaming (Cisco Centralized Key Management (CCKM)) is enabled.

Clicking the **CCX Configuration** button displays the **CCX LEAP RADIUS Configuration** window. Enter all the required information.

| Login Name: |  |
|-------------|--|
| Password    |  |
| Domain:     |  |
|             |  |

Figure 24: CCX EAP/LEAP RADIUS Configuration Window

| Field      | Description                                           |
|------------|-------------------------------------------------------|
| Login Name | Login name to the RADIUS server                       |
| Password   | Password to login to the RADIUS server                |
| Domain     | Domain name for login to the RADIUS server (optional) |

| Table 9: CCX EAP/LEAP | RADIUS        | Configuration | Window | Description |
|-----------------------|---------------|---------------|--------|-------------|
| Table 7, CCA EAT/LEAT | <b>INDIUS</b> | Configuration | W muow | Description |

Click **OK** to set the configuration.

#### 3.2.2.3 Encryption Methods

The following encryption methods are available, depending on the authentication mode:

- . Security Off
- . WEP
- . TKIP
- . AES

#### 3.2.2.4 WEP Key Settings

If the WEP Encryption Method is selected, the **Security** tab displays the WEP Key Setting. To configure the WEP keys, select the WEP Key Setting, and click the **Configure WEP Keys** button.

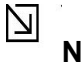

#### Note

The WEP key used for the transmission must be identical on the sending and the receiving station.

| Network Info Sec | urity            | Protocol               |
|------------------|------------------|------------------------|
| Authentication M | ode:             | Open System 😽          |
| Encryption Metho | od:              | WEP 💌                  |
| -WEP Key Setting | Key 1            | as Transmit Key        |
| O Key 2 is       | s not :          | set                    |
| O Select I       | Key 3<br>s not : | as Transmit key<br>set |
| O Key 4 is       |                  |                        |

Figure 25: Security Tab-WEP Key Settings

Clicking the **Configure WEP Keys** button displays the **Configure WEP Key** window. Enter all the required information.

| Key Format:        | ASCII Characters | ~ |
|--------------------|------------------|---|
| Key Size           | 40-Bit (5 chars) | * |
| ⊙ Key 1<br>○ Key 2 | XXXXX            |   |
| 🔿 Key 2            | ****             |   |
| 🔿 Key 3            | *****            |   |
| 🔿 Key 4            | ****             |   |

Figure 26: WEP Key Configuration Window

#### Table 10: WEP Key Configuration Window Description

| Field         | Description                                                                                                    |
|---------------|----------------------------------------------------------------------------------------------------|
| Key Format    | Either ASCII characters or hexadecimal digits                                                                                                    |
| Key Size      | • 40-bit, 5 character ASCII key size (40-bit, 10 character hexadecimal) • 104-bit, 13 character ASCII key size (104-bit, 26 character hexadecimal)                             |
| Transmit Keys | There are four transmit keys. The key value is in ASCII or<br>hexadecimal,<br>depending on the format selected. The WEP key size<br>shown depends on the key<br>size selected. |

Click **OK** to set the configuration.

#### 3.2.2.5 TKIP/AES Settings

If TKIP/AES is selected and the Authentication Mode is WPA-PSK or WPA2-PSK, the security tab displays the TKIP/AES passphrase settings. Enter the passphrase into the **Passphrase** and **Confirm** boxes, and click **OK**.

| Network Info           | Security | Protocol |   |
|------------------------|----------|----------|---|
| Authentication         | n Mode:  | WPA2-PSK | * |
| Encryption Method:     |          | TKIP     | * |
|                        |          | TKIP     |   |
|                        |          |          |   |
| Passphrase<br>Confirm: | •••      | •••••    |   |

Figure 27: TKIP/AES Settings

Currently, only the functions WPA-PSK + TKIP and WPA2-PSK + AES are available. There is no such combination as WPA-PSK + AES or WPA2-PSK + TKIP.

### 3.2.3 Profile Setting—Protocol Tab

The Protocol tab allows you to set or change the protocol information.

| letwork Info Security F | Protocol          |   |
|-------------------------|-------------------|---|
| 🔲 Do not change sett    | ings              |   |
| Use b                   | elow settings     |   |
| Power Save Mode:        | Continuous Access | * |
| Preamble (802.11b):     | Auto              | Y |
| Transmit Rate:          | Auto              | ~ |
| Fragment Threshold:     | 2346              | * |
| RTS/CTS Threshold:      | 2347              | * |
| Region Code:            | Default           | ~ |
|                         | Reset             |   |

Figure 28: Protocol Tab

#### DO NOT CHANGE SETTINGS

If this check box is selected, the protocol setting is not changed when the profile is applied.

**USE BELOW SETTINGS** If the **Do not change setting** check box is not selected, the protocol settings include the following parameters.

| Field              | Description                                                                                                    |
|--------------------|----------------------------------------------------------------------------------------------------|
| Power Save Mode    | Sets the power mode. Available options are Continuous<br>Access or Max Power Save. The default setting is Con-<br>tinuous Access.                               |
| Preamble (802.11b) | Sets the Radio Preamble to Auto, Short or Long. This option takes effect only when attaching to an 802.11b network.                                             |
| Transmit Rate      | The range of the data rate depends on the type of AP that<br>the client card is connected to. The default setting is Auto<br>Select.                            |
| Fragment Threshold | Sets the fragmentation threshold (the size that packets are fragmented into for transmission). The default setting is 2346.                                     |
| Region Code        | Sets the region code. Available options are FCC (U.S.),<br>IC (Canada), ETSI (Europe), Spain, France, and MKK<br>(Japan).                                       |
| RTS/CTS Threshold  | Sets the packet size at which the AP issues a Request-<br>To-Send (RTS) or Clear-to-Send (CTS) frame before<br>sending the packet. The default setting is 2347. |
| Reset              | Resets the protocol settings to their default values                                                                                                    |

#### Table 11: Protocol Tab Description

### 3.3 Site Survey Tab

The **Site Survey** tab displays a list of all peer-to-peer (Ad-Hoc) and AP stations within range of the client card.

| letwork Status Profile                            | Manager                  | Ste Survej       | y Statistic:     | s Advan                  | ced A                | uto Link               | Admin   | Abou |
|---------------------------------------------------|--------------------------|------------------|------------------|--------------------------|----------------------|------------------------|---------|------|
| Networks Filter<br>Display Peer-<br>Display 802.1 | To-Peer sta<br>1a Access | ations<br>Points | 🕑 Disp<br>💽 Disp | lay 802.11<br>lay 802.11 | lg Acce:<br>Ib Acce: | ss Points<br>ss Points |         |      |
| Network SSID                                      | MAC Add                  | dress            | Security         | WMM                      | EWC                  | CH.                    | Signal  | ^    |
| T <sub>a</sub> linksys-tsu                        | 00-0F-66-                | 77-2A-CE         | Enable           | N                        | N                    | 11                     | 15%     |      |
| Tg SPSWPAPSK2                                     | 00-09-5B-                | -85-C4-BE        | Enable           | N                        | N                    | 3                      | 37%     |      |
| T <sub>g</sub> linksys-ag                         | 00-0C-41-                | D8-0B-8F         | Disable          | Y                        | N                    | 6                      | 90%     | 1    |
| Mrvl_PER_16S                                      | 02-FF-F1-                | D3-0E-02         | Disable          | N                        | Y                    | 6                      | 70%     |      |
| T <sub>b</sub> linksys125                         | 00-06-25-                | 1C-15-0D         | Disable          | N                        | N                    | 6                      | 100%    |      |
| To NGWPAPSK                                       | 00-0F-85-                | 1C-C5-E0         | Enable           | N                        | N                    | 9                      | 100%    |      |
| Ta linksys5g                                      | 00-06-25-                | 0F-D:5-0D        | Disable          | N                        | N                    | 5                      | 100%    |      |
| 🗣 a linksys-ag                                    | 00-0C-41-                | OB-FA-F7         | Disable          | N                        | N.                   | 5                      | 100%    |      |
| Ta D-Link-11b                                     | 00-80-C8-                | 1B-2E-13         | Disable          | N                        | N                    | 5                      | 40%     | ~    |
| <                                                 |                          |                  |                  |                          |                      |                        | >       |      |
| _                                                 |                          | Fi               | ilter            | Re                       | fresh                | ) (                    | Associa | te   |

Figure 29: Site Survey Tab

### 3.3.1 Site Survey—Networks Filter

This section lets you customize which sites are displayed in the Site Survey list:

- Display Peer-To-Peer stations—selecting this check box displays all peer-to-peer (Ad-Hoc) stations within range.
- Display 802.11g Access Points—selecting this check box displays all 802.11g APs within range.
- Display 802.11b Access Points—selecting this check box displays all 802.11b APs within range.

### 3.3.2 Site Survey—List of Detected Stations

This section reports information on the peer-to-peer (Ad-Hoc) stations or AP stations detected.

|                   | Network SSID  | MAC Address       | Security | WMM | EWC | CH. | Signal | ^            |
|-------------------|---------------|-------------------|----------|-----|-----|-----|--------|--------------|
| 802 11g AP Icon   | 🕺 linksys-tsu | 00-0F-66-77-2A-CE | Enable   | N   | N   | 11  | 15%    |              |
| 002. Trg Al Icoli | SPSWPAPSK2    | 00-09-58-85-C4-BE | Enable   | N   | N   | 3   | 37%    |              |
| Ad-Hoc Network    | ⊤g linksys-ag | 00-0C-41-D8-0B-8F | Disable  | Y   | N   | 6   | 90%    |              |
| 902 11b AP Icon   | Mrvl_PER_16S  | 02-FF-F1-D3-0E-02 | Disable  | N   | Υ   | 6   | 70%    |              |
| 002.110 AF ICON   | Tblinksys125  | 00-06-25-10-15-0D | Disable  | N   | N   | 6   | 100%   |              |
|                   | T D Link 11 b | 00-80-C8-1B-2E-13 | Disable  | N   | N   | 5   | 40%    | $\mathbf{M}$ |
|                   | <             |                   |          |     |     |     | >      |              |

#### Figure 30: Site Survey-List of Detected Stations

| Table 12: | List of | Detected | Stations | Description |
|-----------|---------|----------|----------|-------------|
|-----------|---------|----------|----------|-------------|

| Field        | Description                                                                             |
|--------------|-----------------------------------------------------------------------------------------|
| Network SSID | Network SSID label (i.e., the Network Name). The Net-<br>work Name is a text string.    |
| MAC Address  | MAC address, a hardware address that uniquely identi-<br>fies each node of a<br>network |
| Security     | Security enabled or disabled                                                            |
| СН           | Channel used by the detected device                                                     |
| Signal       | Signal strength of the detected device as a percentage                                  |
| Icons        | The following icons may be displayed left of the Network SSID:                          |
|              | <ul> <li>An antenna icon with a subscript b indicates an<br/>802.11b AP.</li> </ul>     |
|              | <ul> <li>An antenna icon with a subscript g indicates an<br/>802.11g AP.</li> </ul>     |
|              | • A circle around the antenna icon means the client card is connected to this network.  |
|              | <ul> <li>A slash icon indicates an Ad-Hoc network.</li> </ul>                           |
| WMM          | Wireless Multimedia Enhancements (WMM) supported<br>by the detected device              |
| Network Type | Type of environment connected to: Ad-Hoc or Infrastruc-<br>ture                         |

### 3.3.3 Site Survey—Filter Button

Clicking the Filter button displays the Advanced Filter window.

| Any BSSID                       |
|---------------------------------|
| C Find ashord, with this BCCID. |
| Find network with this BSSID:   |
| 00 00 00 00 00 00               |
|                                 |
|                                 |
|                                 |
| 🗸 only                          |
| to channel                      |
|                                 |

Figure 31: Figure 36: Site Survey—Advanced Filter Window

#### 3.3.3.1 Network SSID

- **Any SSID**—no specific SSID is used when scanning for available net works in the area.
- Find network with this SSID—the utility searches for the specified SSID.

#### 3.3.3.2 Network BSSID

- **Any BSSID**—no specific BSSID is used when scanning for available networks in the area.
- **Find network with this BSSID**—the utility searches for the specified BSSID.

#### 3.3.3.3 Select Channel

- **Scan all channels**—all channels are scanned when searching for available networks in the area.
- Scan channel Only—only the specified channel is scanned when searching for available networks in the area.
- Scan Channel to Channel—a range of channels are scanned when searching for available networks in the area.

#### 3.3.4 Site Survey—Refresh Button

Clicking the **Refresh** button requests a survey of the wireless networks in the area.

#### 3.3.5 Site Survey—Associate Button

Select an available network, and then click the **Associate** button to establish a connection. Alternatively, the connection can be established by double-clicking the selected network.

### 3.4 Statistics Tab

Clicking the Statistics tab displays the statistics of the current connect session.

| twork Status                                                                                                    | Profile Manager                                                                                                    | Site Survey | Statistics                                                                                                    | Advanced   | Auto Link    | Admin Abo |
|----------------------------------------------------------------------------------------------------|----------------------------------------------------------------------------------------------------|-------------|----------------------------------------------------------------------------------------------------|------------|--------------|-----------|
| Signal Streng                                                                                                    | th                                                                                                    |             |                                                                                                    |            |              |           |
|                                                                                                    |                                                                                                    | 00 %        |                                                                                                    |            |              | <b>N</b>  |
| Transmit                                                                                                    |                                                                                                    |             | Receive                                                                                                    |            |              |           |
| Elenent                                                                                                    | Data                                                                                                    |             | Elem                                                                                                    | ent        | Data         |           |
| Total Packe<br>Unicast Pac<br>Multicast Pa<br>Singe Retri<br>Multiple Ret<br>Failed Coun<br>RTS Succe<br>RTS Failure<br>ACK Error | Total Packet 1117<br>Jnicast Packet 1117<br>Aulticast Packet 0<br>Singe Retries 18<br>Aultiple Retries 5<br>Failed Count 3<br>RTS Success 0<br>RTS Failure 0<br>ACK Error 3 |             | Total Packet 28544<br>Unicast Packet 28541<br>Multicast Packet 3<br>Duplicate Frame 21<br>Received Beacons 456<br>Beacon Loss 19 |            |              |           |
|                                                                                                    |                                                                                                    |             | Eleme                                                                                                    | ent        | Data         |           |
|                                                                                                    |                                                                                                    |             | Pream<br>Tx Po                                                                                                    | ble<br>wer | Long<br>Auto |           |
|                                                                                                    |                                                                                                    |             |                                                                                                    |            |              |           |

Figure 32: Statistics Tab

### 3.4.1 Signal Strength

The color-coded Signal Strength bar displays the signal strength of the last packet received by the client card. Signal strength is reported as a percentage. A signal in the red indicates a bad connection. A signal in the green indicates a good connection.

### 3.4.2 Transmit Section

The Transmit section displays the information on the packets sent.

| Element          | Data |  |
|------------------|------|--|
| Total Packet     | 74   |  |
| Unicast Packet   | 74   |  |
| Multicast Packet | 0    |  |
| Single Retries   | 3    |  |
| Multiple Retries | 2    |  |
| Failed Count     | 0    |  |
| RTS Success      | 0    |  |
| RTS Failure      | 0    |  |
| ACK Error        | 0    |  |

Figure 33: Transmit Section

| Field            | Description                                                                                                    |
|------------------|----------------------------------------------------------------------------------------------------|
| Total Packet     | Reports the total number of packets transmitted                                                                                                    |
| Unicast Packet   | Reports the number of packets transmitted by the client card that were destined for a single network node                                                                                                    |
| Multicast Packet | Reports the number of packets transmitted by the client card that were destined for more than one network node                                                                                                    |
| Single Retries   | Reports the number of packets that require one retry be-<br>fore the client card received an acknowledgement.                                                                                                    |
|                  | <b>NOTE:</b> After the client card sends a packet, it waits for an acknowledge from the receiving radio to confirm that the packet was successfully received. If the acknowledge is not received within a specified period of time, the client card retransmits the packet. |
| Multiple Retries | Reports the number of packets that require more than<br>one retry before the client<br>card received an acknowledgement                                                                                                    |
| Failed Count     | Reports the number of packets that were not successfully<br>transmitted because<br>the client card did not receive an acknowledge within the<br>specified period of time                                                                                                    |
| RTS Success      | Reports the number of RTS attempts that were successful                                                                                                    |
| RTS Failure      | Reports the number of RTS attempts that were not successful                                                                                                    |
| ACK Error        | Reports the number of unicast transmit attempts for which<br>no acknowledgement<br>was received                                                                                                    |

#### Table 13: Transmit Section Description

### 3.4.3 Receive Section

The **Receive** section displays the information on the packets received.

| Element          | Data |  |
|------------------|------|--|
| Total Packet     | 1080 |  |
| Unicast Packet   | 1070 |  |
| Multicast Packet | 10   |  |
| Duplicate Frame  | 15   |  |
| Received Beacons | 839  |  |
| Beacon Loss      | 26   |  |

Figure 34: Receive Section

| Field            | Description                                                                                                  |
|------------------|----------------------------------------------------------------------------------------------------|
| Total Packet     | Reports the total number of packets received                                                                 |
| Unicast Packet   | Reports the number of packets received by the client card<br>that were destined for<br>a single network node |
| Multicast Packet | Reports the number of packets received by the client card that were destined for more than one network node  |
| Duplicate Frame  | Reports the number of duplicate frames received                                                              |
| Received Beacons | Reports the number of beacons received after association is established                                      |
| Beacon Loss      | Reports the number of missing beacons after association is established                                       |

#### Table 14: Receive Section Description

### **3.4.4 Protocol Section**

The  $\ensuremath{\text{Protocol}}$  section displays the information on the protocol status.

| Element  | Data |
|----------|------|
| Preamble | Long |
| Tx Power | Auto |
|          |      |
|          |      |

#### Figure 35: Protocol Section

| Field    | Description                             |
|----------|-----------------------------------------|
| Preamble | Displays radio preamble type:<br>• Auto |
|          | Short                                   |
|          | • Long                                  |
| Tx Power | Displays transmit power mode:<br>• Auto |
|          | • High                                  |
|          | • Medium                                |
|          | • Low                                   |

| Table 15 | Protocol | Section | Description |
|----------|----------|---------|-------------|
|----------|----------|---------|-------------|

## 3.5 Advanced Tab

The **Advanced** tab displays the advanced parameters available for the installed MM210-M client cards.

| Marvell(R) Wir                                                                                                    | eless Client Ca            | urd Configu  | ration U    | tility        |               |              |        | × |
|----------------------------------------------------------------------------------------------------|----------------------------|--------------|-------------|---------------|---------------|--------------|--------|---|
| Network Status                                                                                                    | Profile Manager            | Site Survey  | Stalistics  | Advanced      | AutoLink      | Admin        | About  |   |
| Marvell Wirel                                                                                                    | ess Card                   |              |             |               | 21            |              |        |   |
| Maivell Liber                                                                                                    | tas 802.11n Wirel          | ess (CB85)   |             |               |               |              | V      |   |
| Miscellaneou:                                                                                                    | s<br>pract if link loss or | no connectio | n íl læ cha | -kad profiles | in /Profile M | (anager)     | 1      |   |
| Enable \                                                                                                    | w/MM                       |              |             | Worldwide rej | gula:ory don  | nain<br>Nain | 1      |   |
| E Boost M                                                                                                    | ode                        |              |             | FS Mode       |               |              |        |   |
| MIMO Po                                                                                                    | wersave                    |              |             |               |               |              |        |   |
|                                                                                                    |                            |              |             |               |               |              |        |   |
|                                                                                                    |                            |              |             |               |               |              |        |   |
|                                                                                                    |                            |              |             |               |               |              |        |   |
|                                                                                                    |                            |              |             |               |               |              |        |   |
|                                                                                                    |                            |              |             |               |               |              |        |   |
|                                                                                                    |                            |              |             |               |               |              |        |   |
|                                                                                                    |                            |              |             |               |               |              |        |   |
| Contraction of the second second seco |                            |              |             |               | -             |              |        | _ |
| Radio Off                                                                                                    | (Alt+F2)                   |              |             |               | ок            |              | Cancel |   |

Figure 36: Advanced Tab

Note

The **Advanced** tab is not accessible when the Windows Zero Configuration Utility is enabled.

### 3.5.1 Advanced Tab—MM210-M Wireless Card

This section of the **Advanced** tab reports the type of MM210-M client card installed.

### 3.5.2 AdvancedTab—Miscellaneous

| Auto connect if link loss or no c | onnection (Use checked profiles in <profile manager="">)</profile> |
|-----------------------------------|--------------------------------------------------------------------|
| Enable WMM                        | 🔲 Wordwide regulatory domain                                       |
| Boost Mode                        | DFS Mode                                                           |
| MIMO Powersave                    |                                                                    |
| Off 🗸                             |                                                                    |

Figure 37: Miscellaneous Section

| Field                                                                                                    | Description                                                                                                    |
|----------------------------------------------------------------------------------------------------|----------------------------------------------------------------------------------------------------|
| Auto connect if link loss or no connection<br>(Use checked profiles in <profile man-<br="">ager&gt;)</profile> | Clear this check box to disable the auto-<br>configuration feature. Whenever there is a<br>link loss, auto-configuration tries to estab-<br>lish a connection to the checked profiles<br>in the <b>Profile Manager</b> window. |
| Boost Mode                                                                                                    | Select this check box for performance<br>enhancement.                                                                                                    |
| Enable WMM                                                                                                    | Select this check box to enable/disable<br>the Wireless Multimedia Enhancements<br>(WMM) feature.                                                                                                    |
| Worldwide regulatory domain                                                                                    | Select this check box to set the regulatory domain                                                                                                    |

### 3.6 AutoLink Tab

To enable AutoLink mode, proceed as follows:

- 1. Toggle the AutoLink button on the Access Point to enable AutoLink mode.
- 2. Toggle the AutoLink button on the client to enter AutoLink mode.

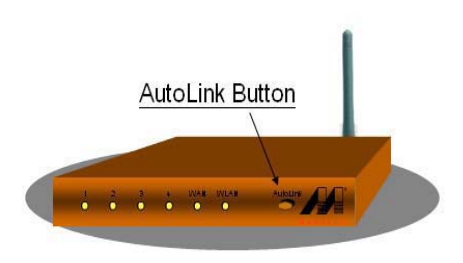

Figure 38: Access Point Autolink Button Within 60 seconds, the AutoLink will be completed.

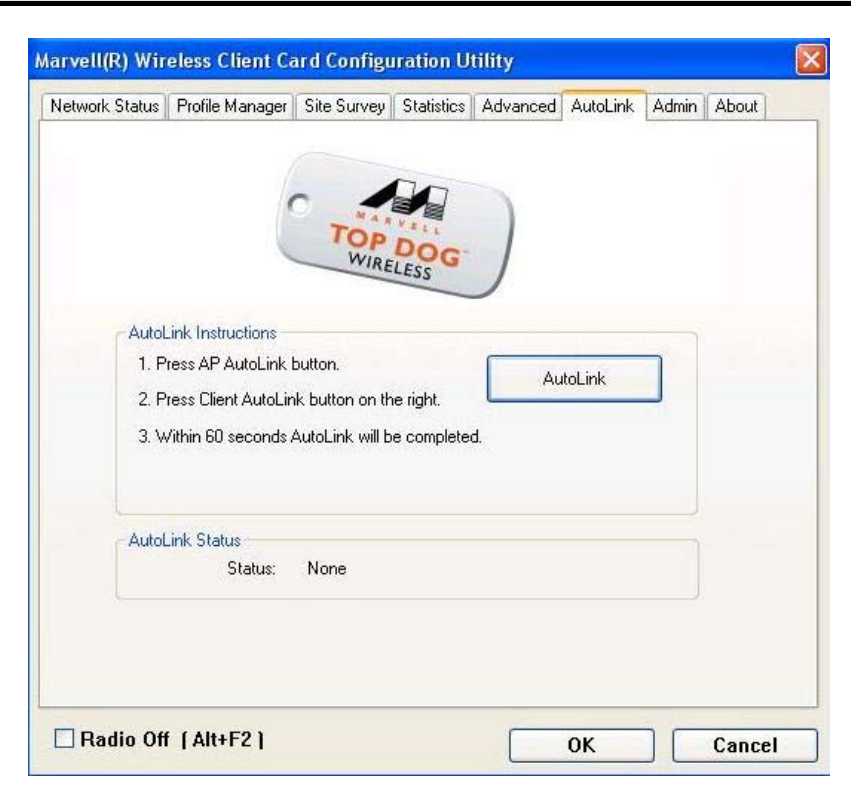

Figure 39: Auto Link Tab (Client)

AutoLink is complete.

### 3.7 Admin Tab

The Admin tab allows you to import and export profiles.

| Network Status Profile Mana                                                                                                    | ger Site Survey                           | Statistics                    | Advanced                     | Auto Link                 | Admin                        | Abou |
|----------------------------------------------------------------------------------------------------|-------------------------------------------|-------------------------------|------------------------------|---------------------------|------------------------------|------|
| Click <import profiles=""> bi</import>                                                                                                    | utton and select th                       | e file from w                 | hich you war                 | nt to import t            | he profile<br>Profiles       |      |
| Click. <export profiles=""> b<br/>All profiles shown in <pro< td=""><td>utton and select th<br/>)file Manager&gt; pag</td><td>e file where<br/>e will be sav</td><td>you want to<br/>ved to the se</td><td>save the projected source</td><td>ofiles.<br/>ce.<br/>t Profiles</td><td></td></pro<></export> | utton and select th<br>)file Manager> pag | e file where<br>e will be sav | you want to<br>ved to the se | save the projected source | ofiles.<br>ce.<br>t Profiles |      |
| Radio Off (Alt+F2)                                                                                                    |                                           | [                             | ОК                           |                           | Cano                         | cel  |

Figure 40: Admin Tab

### 3.7.1 Admin Tab—Import Profiles

To import a profile, proceed as follows:

- 1. 1. Click Import Profiles.
- 2. 2. Select the path and filename of the profile.
- 3. 3. Click Open.

### 3.7.2 Admin Tab—Export Profiles

To export a profile, proceed as follows:

- 1. 1. Click Export Profiles.
- 2. 2. Select or enter the path and filename of the profile.
- 3. 3. Click Save.

### 3.8 About Tab

The About tab displays information about the MM210-M Client Card Configuration Utility.

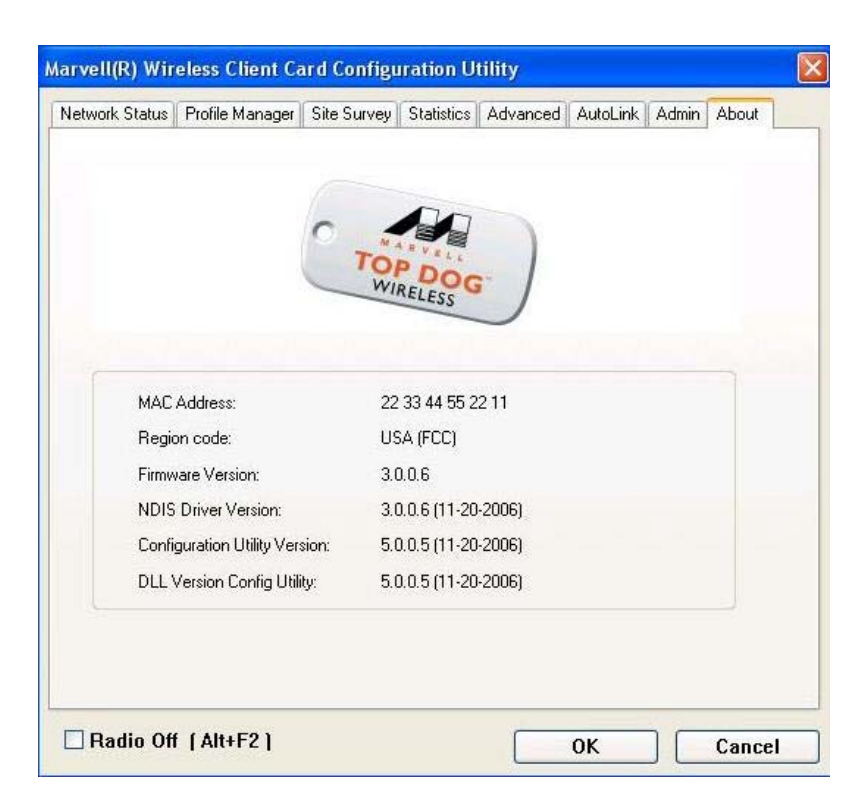

Figure 41: About Tab

# Chapter 4 Install Bluetooth

MM210-M also support Bluetooth function. Below shows how to install Bluetooth device.

### 4.1 How to install Bluetooth device

BlueSoleil (Standard) Edition Quick Installation Guide

#### System Requirement

A PC running Windows 2000 or Xp:

- Processor Minimum: 266 MHz; Recommend: 1GHz
- Memory Minimum: 64 MB RAM;
- Recommend: 256 MB RAM
- 12 MB free space on hard disk

#### 1. Install BlueSoleil

- 1.1 Click setup.exe to start installation.
- 1.2 Choose the setup language.

| Choose S | etup Language X                                                   | 1 |
|----------|-------------------------------------------------------------------|---|
| Z        | Select the language for this installation from the choices below. |   |
|          | English (United States)                                           |   |
|          | OK Cancel                                                         |   |

1.3 Go ahead following the instructions of the Wizard.

| fall and the set of Shield W | /izard                                                                                            |
|------------------------------|---------------------------------------------------------------------------------------------------|
|                              | Welcome to the InstallShield Wizard for<br>BlueSoleil                                             |
| 6                            | The InstallShield(R) Wizard will install BlueSoleil on your<br>computer. To continue, click Next. |
|                              | WARNING: This program is protected by copyright law and<br>international treaties.                |
|                              | < Back Next > Cancel                                                                              |

1.4 Restart your system.

| 👘 BlueSo | leil Installer Information                                                                     |                                                                             | $\times$ |
|----------|------------------------------------------------------------------------------------------------|-----------------------------------------------------------------------------|----------|
| 1        | You must restart your system<br>changes made to BlueSoleil to<br>restart now or No if you plan | n for the configuration<br>o take effect. Click Yes to<br>to restart later. |          |
|          | Yes                                                                                            | No                                                                          |          |

1.5 Insert your Bluetooth device into USB/other port.

#### 2. Start up BlueSoleil

2.1 Start up BlueSoleil following the instructions in the image.

| 10-CD               |   |     |                                        |   |   |                      |
|---------------------|---|-----|----------------------------------------|---|---|----------------------|
| 🛛 🧰 Programs        | • | (h) | Accessories                            | • |   |                      |
| Documents           | • |     | Startup<br>Microsoft Visual Studio 6.0 | ŝ |   |                      |
|                     |   | (   | CSR BlueSuite                          | ⊁ |   |                      |
| Seconds             |   | G   | IVT BlueSoleil                         | • | 3 | BlueSoleil Help      |
| Search              | • | (   | Winamp                                 | • | * | BlueSoleil           |
| i 🤣 Help            |   | ¢,  | Adobe<br>¥                             | 2 | 6 | Uninstall BlueSoleil |
| 2 Run               |   |     |                                        |   |   |                      |
| Shut Down           |   |     |                                        |   |   |                      |
| 🛱 Start 🛛 🚮 🦽 🗐 💿 👋 |   |     |                                        |   |   |                      |

2.2 Click OK to close update-checking tip message.

| Versi | on Information                                                                                                    |           |
|-------|----------------------------------------------------------------------------------------------------|-----------|
| 8     | The latest BlueSoleil version is:<br>BlueSoleil 2.0.0.0 VoIP Release 051103<br>If you want to update, please <u>read more</u> | <u>QK</u> |

2.3 On the BlueSoleil main window, single-click the red central ball to start searching the Bluetooth devices in range. They'll be found and displayed as various device icons on the orbit.

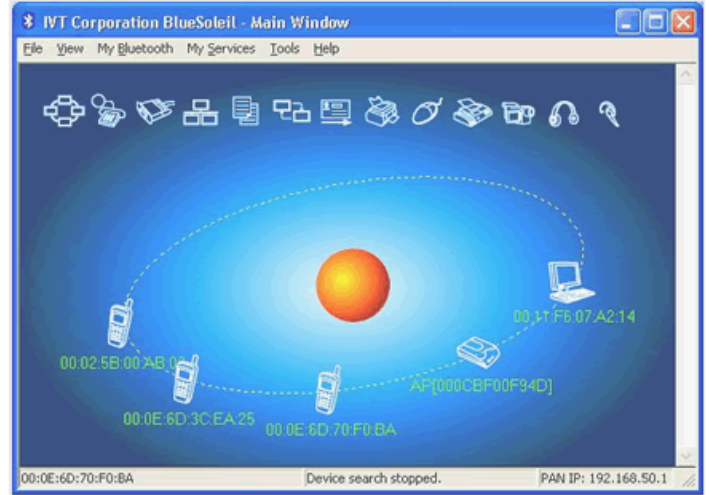

- 2.4 Double click one device icon to browse its service.
- Note:In some cases, you need to make the trusted relationship between BlueSoleil and the remote device by inputting the same passkey on both sides. On BlueSoleil side, the following dialog will pop up, you can enter the passkey here.

| Enter                                                                                                    | Bluetooth Pa                                                                           | sskey            |    |
|----------------------------------------------------------------------------------------------------|----------------------------------------------------------------------------------------|------------------|----|
| A remote device needs a Bluetooth Passkey to<br>create Paired relationship for future<br>connections. Please use the same passkey on |                                                                                        |                  | ŪK |
|                                                                                                    | this device and on the remote device: <u>Cancel</u><br>Remote Device: AP[000CBF00F985] |                  |    |
|                                                                                                    | Address O                                                                              | 0:0C:BF:00:F9:85 |    |
|                                                                                                    | Passkey:                                                                               | ****             |    |
| Time Left: 25 s                                                                                                    |                                                                                        |                  |    |

2.5 After the pairing procedure succeeds, a tick sign will appear beside the device icon. The available services icons will be highlighted.

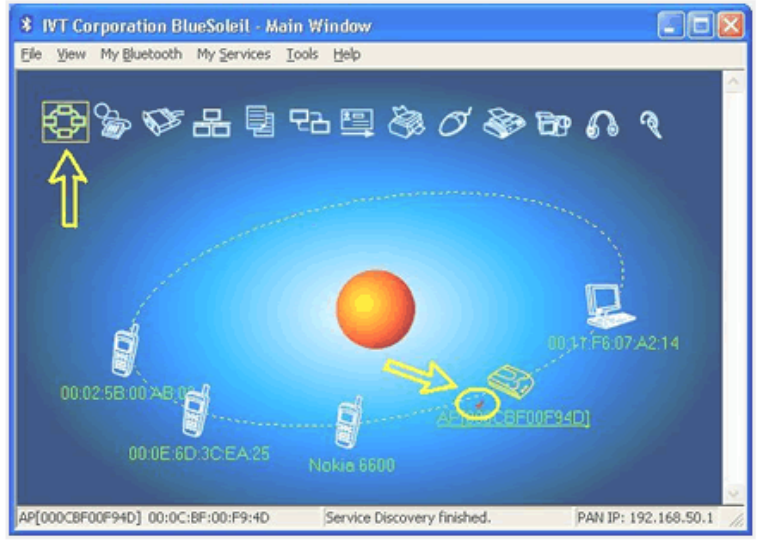

2.6 Single click one of the highlighted service icons, BlueSoleil will establish a *Bluetooth* connection to the remote device. The device icon changes to green color and a line appears between the red ball and the device icon.

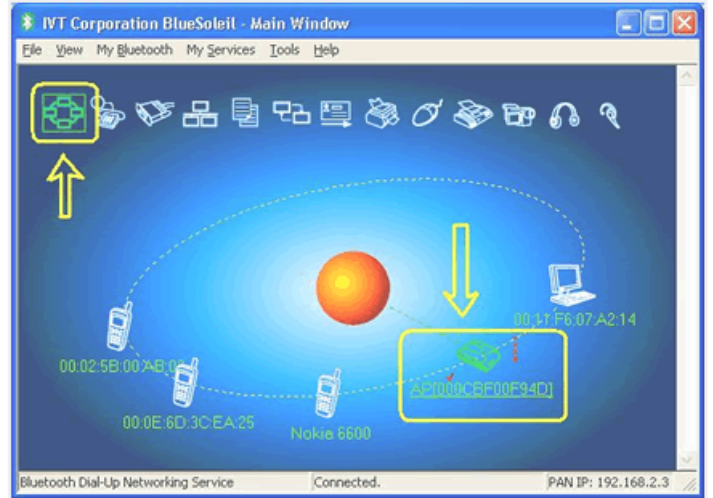

#### 3. Notice for Windows 2000/XP

Expected outcome:

- 3.1 Installed Files & Directories (by default):
  - <Windows program files>\\VT Corporation\BlueSoleil BlueSoleil execution and support files.
  - <Current user>\My Documents\Bluetooth Support directory. This is the directory for Object Push and Synchronization. Received cards and other objects will be put here.
- 3.2 Installed devices:
  - 11 Bluetooth Serial ports(e.g. COM3-COM13)
  - Bluetooth PAN Network Adapter
  - 4 Bluetooth virtual Modern
  - Bluetooth AV Audio Device
  - Bluetooth SCO Audio Device
  - Bluetooth HID Enum device
  - Bluetooth Vcomm Manager
  - Bluetooth HID Manager

### **Specifications**

#### Model Number MM210-M Product Type 802.11b/g with Bluetooth Daughter Board WLAN Interface(s) SDIO 1.0 (default) and Generic SPI BT Interface(s) UART (default) and USB Marvell 88W8686 and CSR BC41B143A Main Chip(s) Minicard connector (52 gold fingers) Mating connector WLAN Standard(s) IEEE 802.11b and 802.11g WLAN Spreading IEEE 802.11g/b OFDM/DSSS PHY specification WLAN Operating Frequency 2412~2484MHz ISM band WLAN Number of Channels 11 (US), 13 (EU), 14 (Japan) WLAN Data Rates 802.11g data rates of 6,9,12,18,24,36,48, 54Mbps 802.11b data rates of 1, 2, 5.5, and 11Mbps WLAN Modulation Schemes 802.11g: 64QAM (54/48Mbps), 16QAM (36/24Mbps) QPSK (18/12Mbps), BPSK (9/6Mbps) 802.11b: CCK (11/5.5Mbps), DQPSK (2Mbps) and DBPSK (1Mbps) WLAN Tx Power (typical) 16±2dBm (11g and 11b modes) (for Ch14, 16±2dBm, 11b mode) WLAN Rx Sensitivity (typical) -42dBm Media Access Protocol CSMA/CA with ACK

| Operating System Support                                      | WinCE 5.0, Windows Mobile 5.0, Linux 2.6.9 and above, Windows XP, Windows Vista                                                                                          |
|---------------------------------------------------------------|----------------------------------------------------------------------------------------------------|
| Power Requirements                                            | Standby mode current: 160mA                                                                                                    |
|                                                               | Power Saving Mode (DTIM=1): 6mA                                                                                                    |
|                                                               | TX mode: 265mA (continuous TX)                                                                                                    |
|                                                               | Rx mode: 200mA<br>Additional Current for BT :<br>ACL with file transfer : 18mA ; SCO HV1 :<br>37mA ; ,SCO HV3 : 23mA ; Standby host : 36uA ;<br>Reset : 49uA ; all @1.8V |
| Dimensions                                                    | $30.0 \times 30.0 \times 4 \text{ mm}$ (typical)                                                                                                    |
| Regulatory Conformance (Test carried out by module customers) | EMI: FCC Part 15b, Part 15c<br>Europe EN 301 489, EN 300 328<br>Safety : US : UL 60950-1<br>Europe : EN 60950-1, EN 50360-1 (SAR)                                        |

IEC60950-1

## Appendix A

| Bluetooth Operating Frequency                            | 2402-2480MHz                                                                |
|----------------------------------------------------------|-----------------------------------------------------------------------------|
| Bluetooth Data Rates                                     | 721Kbps/2Mbps/3Mbps                                                         |
| Bluetooth Modulation Schemes                             | FHSS/GFSK/ $\pi$ /4 -DQPSK/8DPSK                                            |
| Bluetooth Tx Power (Typical)                             | 2±2dBm                                                                      |
| Bluetooth Rx Sensitivity (typical)                       | -42dBm                                                                      |
| Bluetooth UART Interfaces                                | TX, RX, RTS, CTS(4800-19200bps)                                             |
| Bluetooth Profiles                                       | HFP (Handsfree Profile)<br>Headset<br>SPP-Dev A/ Dev B<br>OPP-Client/Server |
| RoHS Compliance                                          | Yes                                                                         |
| Normal Operating Temperatures<br>Functional* Temperature | $-10^{\circ} \sim +55^{\circ}C$<br>$-30^{\circ} \sim +70^{\circ}C$          |
|                                                          |                                                                             |

\*Operational with reduced performance

# **FCC Notices**

This device complies with Part 15 of the FCC Rules. Operation is subject to the following two conditions: (1) this device may not cause harmful interference, and (2) this device must accept any interference received, including interference that may cause undesired operation.

CAUTION: Change or modification not expressly approved by the party responsible for compliance could void the user's authority to operate this equipment.

This equipment has been tested and found to comply with the limits for a Class B digital device, pursuant to Part 15 of the FCC Rules. These limits are designed to provide reasonable protection against harmful interference in a residential installation. This equipment generates, uses and can radiate radio frequency energy and, if not installed and used in accordance with the instructions, may cause harmful interference to radio communications. However, there is no guarantee that interference will not occur in a particular installation. If this equipment does cause harmful interference to radio or television reception, which can be determined by turning the equipment off and on, the user is encouraged to try to correct the interference by one or more of the following measures:

--Reorient or relocate the receiving antenna.

--Increase the separation between the equipment and receiver.

--Connect the equipment into an outlet on a circuit different from that to which the receiver is connected.

--Consult the dealer or an experienced radio/TV technician for help.

#### CAUTION:

Any changes or modifications not expressly approved by the grantee of this device could void the user's authority to operate the equipment.

RF exposure warning:

This equipment must be installed and operated in accordance with provided instructions and the antenna(s) used for this transmitter must be installed to provide a separation distance of at least 20 cm from all persons and must not be co-located or operating in conjunction with any other antenna or transmitter. End-users and installers must be provide with antenna installation instructions and transmitter operating conditions for satisfying RF exposure compliance."